随着微信支付的发展,很多小伙伴经常使用微信发红包,消费甚至转账,每一笔交易都是会仔细的记录在微信的零钱明细里面的。但是也有小伙伴想要删除零钱明细,那该怎么操作呢?

微信零钱明细怎么删除

1、打开【微信】,点击右下角【我】,点击进入【钱包】功能。

2、点击进入【零钱】功能,点击【零钱明细】,即可查看到详细的零钱交易记录。

3、返回到【钱包】页面,点击右上角的【…】按钮,点击进入【交易记录】,即可 看到所有详细的交易记录,点击即可删除。

微信零钱明细按日期删除

如果记录太多,一时很难找到要删除的记录的话,可以按时间来筛选,单击面板有时间的日期图标,即可按照日期筛选交易记录了。

微信零钱明细按交易类型删除

我们也可以按照交易类型来筛选要删除的记录,单击右上角的"筛选"按钮。单击筛选后,假如我们想要筛选红包的交易记录的话,那么单击"红包"选项卡即可。

以上就是关于微信零钱明细怎么删除的全部内容,希望对你有帮助。